## View and Update Department Personnel

Department Points of Contact (POC) have the ability to view and edit their department personnel via the <u>MPTC Acadis Portal</u>.

• To view a list of personnel, click **Personnel** from the top-menu, and then select **See a List of Personnel** from the menu list.

| ne        | Training and Events | Registration | Organization | Personnel                             | Resources |  |
|-----------|---------------------|--------------|--------------|---------------------------------------|-----------|--|
|           |                     |              |              | See a List of Personnel               |           |  |
| Ň         | Personnel           | •            |              | Add Employee                          |           |  |
| Fersonnet |                     |              |              | Check Person Certification Compliance |           |  |
| 1770      |                     |              |              | Check Career Role Training Compliance |           |  |
| Check     |                     |              |              | Check Personnel Training Hours        |           |  |
| 2         | Compliance          |              |              |                                       |           |  |

- Active personnel are now displayed in a sortable list of active employees.
  - NOTE: If employees need to be added, please submit the previously distributed MPTC Acadis spreadsheet with only new personnel to <u>MPTCAcadis@mass.gov</u>. (Please email <u>MPTCAcadis@mass.gov</u> if you need a blank copy of the spreadsheet).
- To edit the employment information such as title / rank, click on the vertical ellipsis to the right of the name to display the menu and select **Update Employment.**

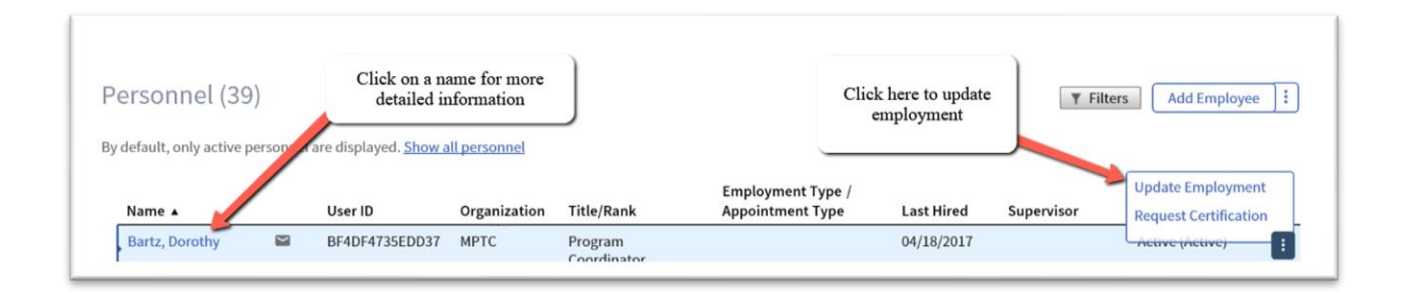

| * Update Action       |                                         | ٩ | 1 |                |          |
|-----------------------|-----------------------------------------|---|---|----------------|----------|
|                       | Promotion                               |   | - | Select the app | ropriate |
|                       | Retirement                              |   |   | Update Ac      | tion     |
|                       | Transfer within Department              |   |   |                |          |
| * Effective Date      | Hire Date Correction                    |   |   |                |          |
| Title/Rank            | Voluntary Separation                    |   |   |                |          |
| ,                     | Medical Separation / Retirement / Leave |   |   |                |          |
| Employment Type       | Termination                             | ~ |   |                |          |
| Certified Designation | Civil Rights Officer ×                  | v |   |                |          |
| Supervisor            | Select a supervisor                     | ٣ |   |                |          |
| Comments              | Any other pertinent details             |   |   |                |          |
|                       | L                                       |   |   |                |          |

• You may select the appropriate **Update Action** inluding promotions and retirements.

• Enter all requested fields. The **Effective Date** will default to today's date, please change it to the date that the change took effect.

| * Update Action       | Promotion ×                           |   |                             |  |  |  |
|-----------------------|---------------------------------------|---|-----------------------------|--|--|--|
|                       | Employment Status *                   |   |                             |  |  |  |
|                       | Active (Active)                       |   |                             |  |  |  |
| * Effective Date      | 3/2/2021                              |   |                             |  |  |  |
| Title/Rank            | Captain                               | Ŧ |                             |  |  |  |
| Employment Type       | Municipal Police Officer - Fulltime × | Ŧ | Ensure accuracy             |  |  |  |
| Certified Designation | Civil Rights Officer ×                | v | and click here<br>when done |  |  |  |
| Supervisor            | Select a supervisor                   | v |                             |  |  |  |
| Comments              | Any other pertinent details           |   |                             |  |  |  |
|                       |                                       |   |                             |  |  |  |
|                       |                                       |   | Cancel Save                 |  |  |  |

**Reminder:** To add any missing law enforcement personnel to your roster, please email the completed MPTC Acadis spreadsheet to <u>MPTCAcadis@mass.gov</u>.